# ダウンロードの手引き

#### 1. TRADERS-pro経由で開設した口座の運用口座申請

#### マイページ > (システム運用管理)>運用口座申請から 「+新規登録」をクリックします。

|                 | ₩ 運用口座申請 | L 1 |                                  | <b>≔</b> 運用口座申請                                                 | ✿ 運用EA申請(ダウンロード)                                                                         |
|-----------------|----------|-----|----------------------------------|-----------------------------------------------------------------|------------------------------------------------------------------------------------------|
| 8               | 運用口座申請   | _   | 運用口座申請                           |                                                                 |                                                                                          |
|                 | + 新規登録   |     | 自動売買シス                           | ステムを運用するには初期証拠金                                                 | 2額が 10万円または1,000ドル以上 必要です                                                                |
| TRADERS-pro さん  |          |     | 当サイトのリン?<br>10万円または1,1<br>口座の利用に | クから口座を開設いただくと入金状況を!<br>,000ドル以上 口座へ入金すると自動売買<br>こはリアルロ座の申請と入金が必 | Jアルタイムで確認できるようになります。初期証拠金額を<br>システム(EA)のダウンロードが可能となります。デモ<br>外要です。デモロ座は3ヶ月の利用期限を適応しています。 |
| Ш ダッシュボード       |          |     |                                  |                                                                 |                                                                                          |
| <b>å</b> プロフィール |          |     | 証券会社                             | ★ ブローカーを選択 🕈                                                    |                                                                                          |
| ▶ システム運用管理      |          |     |                                  |                                                                 |                                                                                          |
| ♥ 出品管理          |          |     | リアル/デモロ座                         | ★ 9アルロ座 ▼                                                       |                                                                                          |
| ■ アフィリエイト管理     |          |     | 口座種別                             | * スタンダードロ座 \$                                                   | 開設した口座情報を入力                                                                              |
| ✿ 設定            |          |     |                                  |                                                                 | ·                                                                                        |
| ■ 利用規約          |          |     | 口座番号                             | * 口座番号を入力してください                                                 | \                                                                                        |
| ☞ ログアウト         |          |     | 口座名義                             | * 口座名義を入力してください                                                 |                                                                                          |
|                 |          |     | 追加戻る                             |                                                                 | <u>ر</u>                                                                                 |

### 運用口座へのご入金

2. 運用口座に1000ドルまたは10万円を入金後、運用口座申請します。

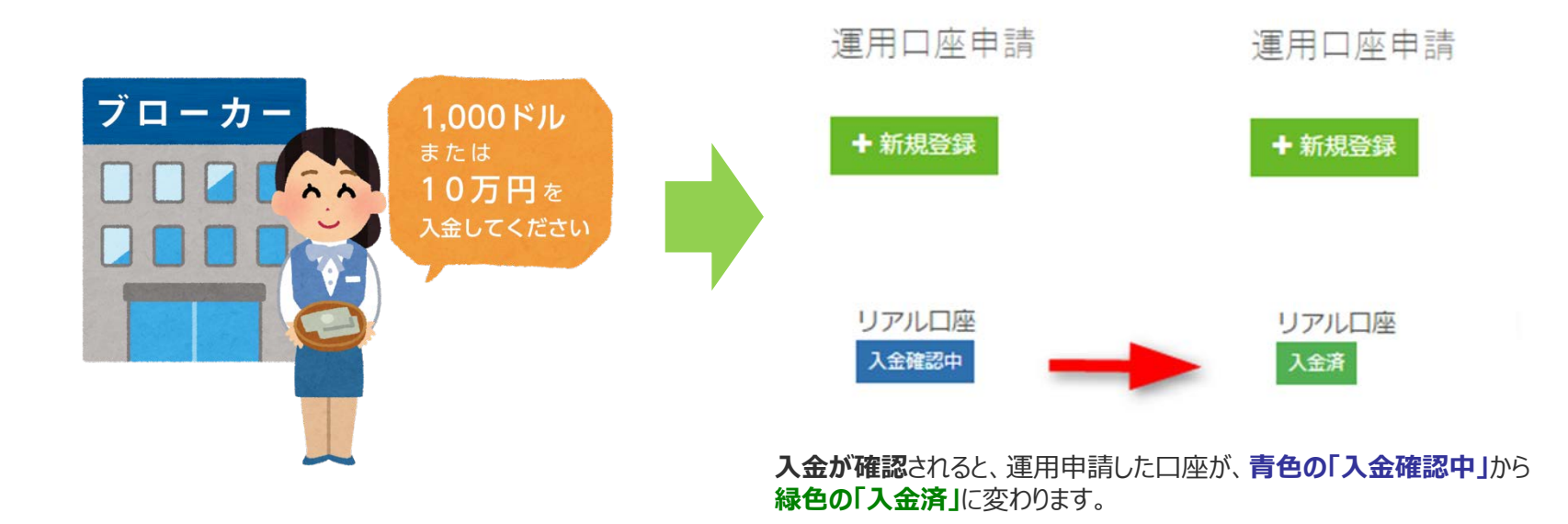

## 運用EA申請(ダウンロード)

#### 3. 運用EAの申請とダウンロード

マイページ > (システム運用管理) >運用EA申請から 「+新規登録」をクリックします。

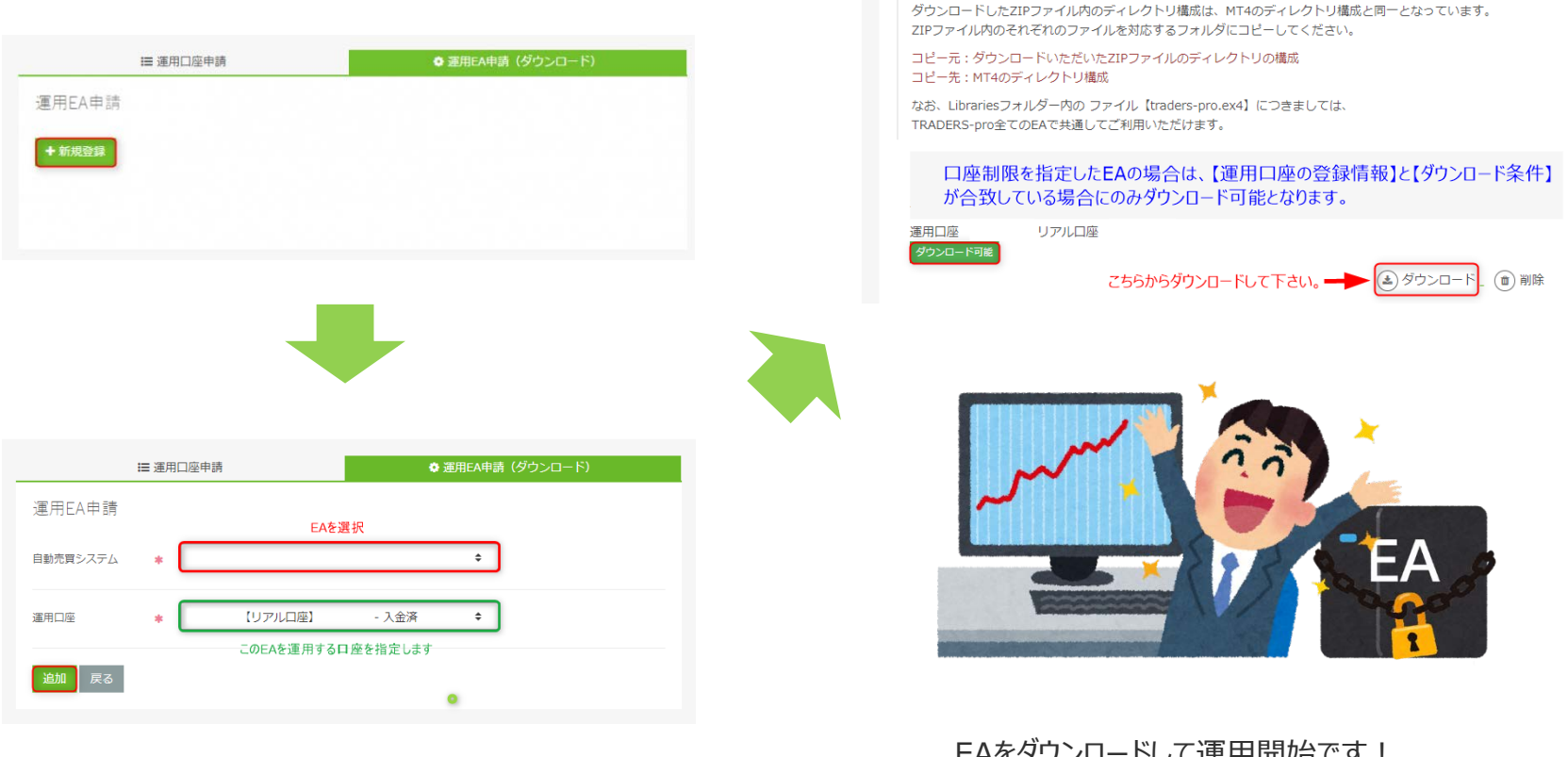

**TRADERS-pro** 

EAをダウンロードして運用開始です! ダウンロードしたEAは無期限で使用できます。

Ⅲ 運用口座申請

運用EA申請

+ 新規登録

🔅 運用EA申請(ダウンロード)